# xyzmo Client

- What is it, and what is it for?
- Where to obtain?
- How to install xyzmo client?
  - Interactive Installation
  - Automated, Semi-Automated or Silent Installation
    - ParametersExamples
- Licensing
  - How to obtain license vouchers?
    - Trial License
    - Single seat voucher codes
    - License Server
    - How to install / activate a xyzmo client License?
      - Manual License Activation using Single Seat Voucher Codes
      - Automatic Licensing using SIGNificant License Server 5
        - Error-Handling:

## What is it, and what is it for?

The xyzmo Client is a software for local desktop PCs, notebooks and other x86/x64 devices. It enables signing and sealing electronic documents using a tablet-pc, signaturepads or digital certificates. In addition you can transform your smartphone / tablet into a signature pad and connect it to the xyzmo Client.

## Where to obtain?

Download of the latest product release is available at https://www.xyzmo.com/shop

## How to install xyzmo client?

Interactive Installation

Start the installation file. Click Next.

| 2                                                        | SIGNificant Client 4.1.0.29 Setup – 🗆 🗙                                                                                                    |
|----------------------------------------------------------|----------------------------------------------------------------------------------------------------|
| SIGNificant™<br>Client                                   | Welcome to the SIGNificant Client<br>4.1.0.29 Setup Wizard                                                                                                    |
| The ultimate<br>signature solution<br>for any e-document | This wizard will guide you through the installation of<br>SIGNificant Client 4.1.0.29.<br>It is recommended that you close all other applications<br>before starting Setup. This will make it possible to update<br>relevant system files without having to reboot your<br>computer.<br>Click Next to continue. |
|                                                          | Next > Cancel                                                                                                    |

You need to agree to the end user licensing terms and conditions. Click Next.

| 2                                                                                                    | SIGNificant Clier                                | nt 4.1.0.29 Setup             | )             | -       |            |
|----------------------------------------------------------------------------------------------------|--------------------------------------------------|-------------------------------|---------------|---------|------------|
| SIGNificant™<br>Client                                                                                                    | License Agreem<br>Please review the<br>4.1.0.29. | ent<br>e license terms before | installing SI | [GNific | ant Client |
| Press Page Down to se                                                                                                    | e the rest of the agreen                         | nent.                         |               |         |            |
| End User Licensing Ter                                                                                                    | ms and Conditions                                |                               |               |         | ^          |
| Preamble<br>The following terms and conditions constitute an indivisible part of the contract entered<br>into between the end user of the Significant software (irrespective of form) and the<br>authorized Significant VAR in the context of purchasing and use of Significant software.<br>These terms and conditions do not imply a direct contractual relationship between the |                                                  |                               |               | ed      |            |
| If you accept the terms of the agreement, select the first option below. You must accept the<br>agreement to install SIGNificant Client 4.1.0.29. Click Next to continue.                                                                                                    |                                                  |                               |               |         |            |
| I accept the terms of the License Agreement     I do not accept the terms of the License Agreement     SIGNificant Client Installation                                                                                                    |                                                  |                               |               |         |            |
|                                                                                                    |                                                  | < Back N                      | lext >        | (       | Cancel     |

Choose Components. You can decide which components to install. The xyzmo Client core files are mandatory, all other components are optional. Then Click Next.

| M .                                                                                                    | SIGNificant Client 4.1.0.29 Set                                                                                                    | up – 🗆 🗙                                                                          |  |  |
|----------------------------------------------------------------------------------------------------|----------------------------------------------------------------------------------------------------|-----------------------------------------------------------------------------------|--|--|
| SIGNificant™<br>Client                                                                                                 | Choose Components<br>Choose which features of SIGNificant Client 4.1.0.29 you want to<br>install.                                                               |                                                                                   |  |  |
| Check the components you want to install and uncheck the components you don't want to install. Click Next to continue. |                                                                                                    |                                                                                   |  |  |
| Select components to insi                                                                                              | tall: SIGNificant Client core file<br>SIGNificant Client Printer<br>Microsoft Office 2007, 20<br>Desktop Shortcut<br>Quick Launch Shortcut<br>Enable Quickstart | Description<br>Position your mouse<br>over a component to<br>see its description, |  |  |
| Space required: 66.6MB                                                                                                 | < >                                                                                                    |                                                                                   |  |  |
| SIGNificant Client Installation                                                                                        | < Back                                                                                                    | Next > Cancel                                                                     |  |  |

Choose the installation location. Click Install.

| 2                             | SIGNificant Client 4.1.0.29 Setup – – ×                                                       |
|-------------------------------|-----------------------------------------------------------------------------------------------|
| SIGNificant™<br>Client        | Choose Install Location<br>Choose the folder in which to install SIGNificant Client 4.1.0.29. |
| Setup will install SIGNifi    | cant Client 4.1.0.29 in the following folder.                                                 |
| To install to a different     | folder, dick Browse and select another folder.                                                |
|                               |                                                                                               |
|                               |                                                                                               |
| Destination Folder            |                                                                                               |
| (C:\Program Files (x          | 86)\SIGNificant Client Browse                                                                 |
| Space required: 66 6M         |                                                                                               |
| Space available: 87.1G        | ,<br>B                                                                                        |
| SIGNificant Client Installati | on                                                                                            |
|                               | < Back Install Cancel                                                                         |
|                               |                                                                                               |

The files are being installed on the computer.

|                              | SIGNificant Client 4.1.0.29 Setup –                                             |
|------------------------------|---------------------------------------------------------------------------------|
| SIGNificant™<br>Client       | Installing<br>Please wait while SIGNificant Client 4.1.0.29 is being installed. |
| Execute: "C:\Users\che       | evre\AppData\Local\Temp\nsn7542.tmp\vcredist_2010_x86.exe" /q /nc               |
| Show details                 |                                                                                 |
|                              |                                                                                 |
|                              |                                                                                 |
| SIGNificant Client Installat | ion < Back Next > Cancel                                                        |

Installation complete.

|                                                          | SIGNificant Client 4.1.0.29 Setup – 🗆 🔀                                                                                       |
|----------------------------------------------------------|----------------------------------------------------------------------------------------------------|
| SIGNificant™<br>Client                                   | Completing the SIGNificant Client<br>4.1.0.29 Setup Wizard                                                                    |
| The ultimate<br>signature solution<br>for any e-document | You can now use the delivered 90 day demo license. If you want to purchase a production license, activate the checkbox below. |
|                                                          | Register the product now                                                                                                    |
|                                                          |                                                                                                    |
|                                                          |                                                                                                    |
|                                                          | < <u>B</u> ack <b>Einish</b> Cancel                                                                                           |

## Automated, Semi-Automated or Silent Installation

The setup file is typically called SIGNificantClient\_vXXX\_x86.exe. To install xyzmo Client, the installer can be started with commandline arguments:

SIGNificantClient\_vXXX.exe [/S] [/D=directory] [/GLOBAL=configfile] [/STAMPS=%PATH%] [/LIC\_SERVER= URL]

#### Parameters

The following parameters are supported:

- /S: Optional. Perform silent installation. If this parameter is missing, xyzmo Client installation requires user interaction.
- /D: Optional. The destination directory. The default value is

```
%Program Files (x86)%\xyzmo Client.
```

#### Example:

/D=D:\Programme\SigClient

/GLOBAL: Optional. xyzmo Client includes a default configuration file called \_global.xml. If desired, you can configure and install an alternative \_global.xml configuration file, by using this parameter. For information on configuring an alternative \_global.xml configuration file, see General Settings

This file must be named \_global.xml and must be present in the same directory as the setup file. Make sure the \_global.xml is valid, because its validity not checked during installation. The configuration file will be copied to the xyzmo Client destination directory. For a silent roll out, this file is a "MUST HAVE". Example:

/global=\_global.xml

/STAMPS: Optional. Defines the path to customized stamp images which are copied to the <install-dir>\defaultStamps directory during
installation. Note: the original default stamps are NOT installed when using this parameter.
Example:

/STAMPS=\\fileserver\SIGNificantClientInstalls\stamps

/OFFICE2007: Optional. Indicates whether to install the xyzmo Client Office Plugin. This can have the following values:
 0. Do not install.

° 1. Install.

Example to avoid the office plugininstallation

/OFFICE2007=0

- /LICENSE: Activate the "automatic licensing" mode. See also Automatic-Licensing-using-SIGNificant-License-Server-5
- /LIC\_SERVER: URL of the internal license-server Example:

```
/LIC_SERVER=http://attsvmseal01/LicenseService/LicenceService.asmx
```

• **/LAYOUT:** Optional. xyzmo Client provides default signature layouts, if other layouts should be used, define their location with parameter Example:

/layout=C:\temp\SignatureLayouts.xml

 /TABLET: Optional. xyzmo Client provides default tablets configuration, define their location with parameter. Example:

/TABLET=\\fileserver\SIGNificantClientInstalls\tablet.xml

• /QUICKSTART=0: Optional. Defines running in the "Quickstart-bar" from Windows. Default Quickstart = 1 (enabled), Quickstart = 0 (disabled)

#### Examples

Silently install the xyzmo Client software to the directory ProgramFiles\xyzmo Client with the default configuration without a license server and without custom stamps:

SIGNificantClient\_vXXX.exe /S

Silently installs the xyzmo Client software to the directory d:\Programs\SigClient with configuration specified in the supplied \_global.xml file, custom stamps provided at C:\temp, using an internal license server:

```
SIGNificantClient_vXXX.exe "/D=c:\Programme\SigClient" "/GLOBAL=c:\global.xml" "/STAMPS=c:\temp" /S
/LIC_SERVER=http://attsvmseal01/LicenseService/LicenceService.asmx
```

## Licensing

## How to obtain license vouchers?

### **Trial License**

Without license applied, it is a free-trial version putting a watermark on the document.

In trial mode, handwritten biometric signature data will be encrypted using only a "demo encryption key", which allows decryption and analysis of the biometric data without extra protection measures.

We recommend that a xyzmo client with trial license is not used in production scenarios, and not used with real handwritten signatures but only with specimen signatures such as "John Doe" or "Test".

### Single seat voucher codes

Purchase for single-seat installations and smaller companies typically via onlineshop. For each seat, a license voucher will be issued. In standard cases, voucher codes for licensing can be obtained via <a href="https://www.xyzmo.com/shop">https://www.xyzmo.com/shop</a>. In case of special requirements which cannot be fulfilled via onlineshop, our sales team may offer you packages that combine xyzmo Client with Kiosk SDK or with SignOnPhone, or where several license vouchers bought at different dates get the same expiration date. We recommend to use this licensing mechanism for up to 50 licenses.

### License Server

We are also offering the option for bigger roll-out scenarios (typically >50 seats) where a license server can be installed on-premise. In this case, we will issue another type of license voucher, which grants licenses for a defined number of seats. The xyzmo client seats only need to reach the license server URL (which is provided as commandline argument), and the single user does not need to care about using individual license vouchers.

The xyzmo Client is usually licensed using one of the following modes:

- Single Seat Voucher Codes
- License Server

## Manual License Activation using Single Seat Voucher Codes

You will receive a voucher code from xyzmo (feel free to request demo or development license to your technical accout manager).

Steps to license the xyzmo Client:

- start xyzmo Client
- Select 'Configure License' from the menu

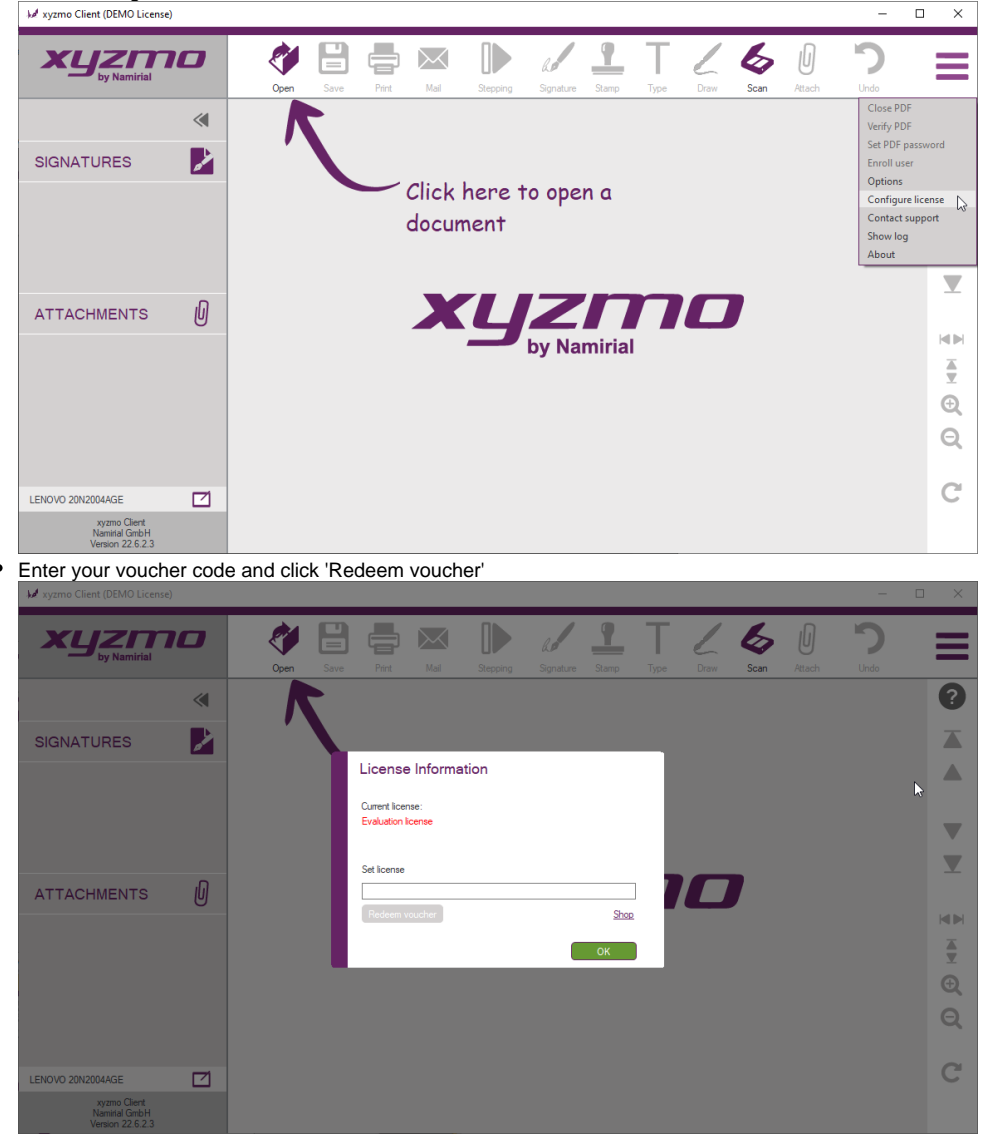

Xxyzmo client therefore must be able to reach web services of https://license.xyzmo.com/ to obtain a license file based on the license voucher. The license file will be bound to the local computer hardware ("the seat").

## Automatic Licensing using SIGNificant License Server 5

This licensing option requires an installed and configured SIGNificant License Server 5 (The link requires to be onboarded as a customer with servicedesk access).

You can use this command line It is recommended to use this licensing when performing a rollout, e.g. by using an installation script which runs the following command directly after a silent setup:

SIGNificantOfflineClient.exe /license /lic\_server=UrlToYourLicenseServer

#### Example:

"C:\Program Files (x86)\xyzmo Client\SIGNificantOfflineClient.exe" /license /lic\_server=http://<SERVER>:51001 /License/LicenseService.asmx

See also HOWTO xyzmo client - Automatic Licensing (The link requires to be onboarded as a customer with servicedesk access).

### **Error-Handling:**

- If application does not start with this parameters, please check the logfile (%APPDATA%\SIGNificant Client\log\user.log and %APPDATA% SIGNificant Client/log/licenseEXE.log) for error messages
  Please check the port of the license server. Typically the port is 51001 (see example above) and test your connection the service in a browser.